# Bliss Pad M8040

с расширенной комплектацией

0000

200

SB B?

ООО Bliss, © 2012 | Все права защищен

www.bliss.ru

Руководство пользователя

**BLISS** 

#### Оглавление

| •Начало работы                       | 2  |
|--------------------------------------|----|
| Меры предосторожности                | 2  |
| Чистка экрана                        | 3  |
| Чистка планшета                      | 3  |
| Введение                             | 3  |
| Внешний вид планшета                 | 4  |
| Комплектация                         | 5  |
| Зарядка аккумулятора                 | 5  |
| Включение/выключение и разблокировка | 6  |
| •Функции                             | 7  |
| Навигация                            | 7  |
| Основной экран                       | 7  |
| Экран приложений                     |    |
| Экранная клавиатура                  | 9  |
| •Настройки                           | 10 |
| Настройка Wi-Fi соединения           | 10 |
| Настройка 3G-соединения              | 10 |
| Настройка даты и времени             | 11 |
| Настройка электронной почты          | 12 |
| Настройка календаря                  | 13 |
| Виджеты                              | 14 |
| Изменение обоев рабочего стола       | 14 |
| Использование папок                  | 15 |
| Установка приложений с карты памяти  | 15 |
| •Подключение                         | 16 |
| Браузер                              | 16 |
| Wi-Fi                                | 17 |
| Bluetooth                            | 17 |
| Подключение к ПК                     | 18 |
| •Приложения                          | 19 |
| Камера                               | 19 |
| Часы                                 | 20 |
| Загрузки                             | 21 |
| Галерея                              | 22 |
| Музыка                               | 23 |
| Диспетчер файлов                     | 24 |
| •Приложения GOOGLE                   | 25 |
| •Технические характеристики          | 27 |

# Начало работы

#### 1. Меры предосторожности

Всегда следуйте указанным мерам предосторожности при использовании планшета во избежание несчастных случаев, возгорания или удара током.

Внимание: Во избежание возникновения пожара или удара электрическим током не допускайте попадания влаги на планшет.

**Внимание:** Во избежание удара электрическим током не вскрывайте корпус планшета. Также это действие ведёт к потере гарантии.

• Перед проведением технического обслуживания отсоедините планшет от сети.

• Избегайте попадания прямого солнечного света и воздействия высоких температур.

• Оберегайте сетевой кабель от повреждений, не наступайте на него, не кладите на него предметы; также следите за состоянием сетевого разъёма.

• Если планшет не подключён для подзарядки, отключите сетевой кабель от розетки.

### 2. Чистка экрана

Относитесь к экрану бережно – экран сделан из стекла и может быть поцарапан или разбит. Для удаления пыли и следов от пальцев используйте мягкую ткань без абразивных составляющих (например, салфетку для фотообъективов).

При использовании чистящих жидкостей для экранов нанесите жидкость на ткань, а затем протирайте экран. Не наносите жидкость на экран.

#### 3. Чистка планшета

Протирайте корпус планшета (за исключением экрана) влажной мягкой тканью.

#### 4. Введение

Вы стали владельцем планшета! Ознакомьтесь с его основными функциями:

• Интерфейс: Будильник, Часы, Установщик приложений, Браузер, Калькулятор, Календарь, Камера, Часы, Электронная почта, Проводник, Галерея, Музыка, Настройки, Видеоплеер и пр.

- Просмотр фотографий и видеофайлов, прослушивание музыки.
- Веб-сёрфинг посредством Wi-Fi-соединений.

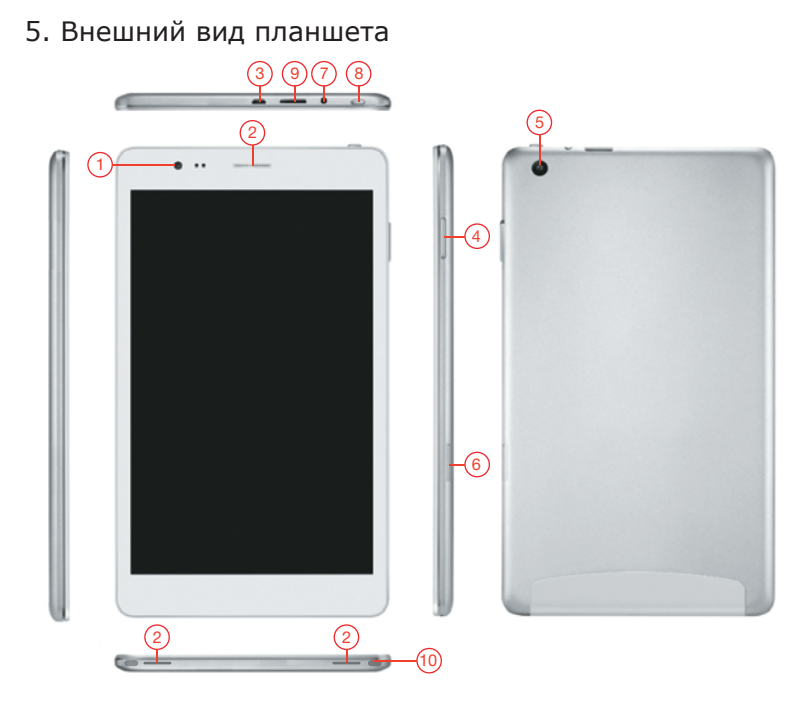

- 1. Фронтальная камера
- 2. Динамики
- 3. Разъем micro-USB
- 4. Кнопки регулировки громкости
- 5. Тыловая камера

- 6. Слот для micro-SIM
- 7. Разъём для наушников
- 8. Кнопка включения
- 9. Слот для micro-SD карты
- 10. Микрофон

#### 6. Комплектация

- Планшет
- Зарядное устройство (5В/2А)
- Зарядное устройство для автомобиля
- USB-кабель
- USB OTG кабель
- Руководство пользователя
- Гарантийный талон
- Чехол-книжка
- Проводная гарнитура
- Гарантийный талон

#### 7. Зарядка аккумулятора

Подсоедините зарядное устройство к планшету, затем к розетке.

Значок изменится на 🛂 , пока аккумулятор будет заряжаться. После окончания зарядки значок вернётся в исходное состояние.

\* Рекомендуется заряжать аккумулятор не менее 4-6 часов перед первым использованием.

\* При полностью заряженном аккумуляторе индикатор на панели полностью окрашен в голубой цвет. Если индикатор имеет такой вид: - это означает, что аккумулятор до сих пор заряжается (даже если в разделе «Настройки – О планшетном ПК – Общая информация» указан статус батареи 100%).

#### 8. Включение / выключение, разблокировка

Настройка планшета очень проста. Воспользуйтесь следующими инструкциями:

1. Включение: Нажмите и удерживайте кнопку включения 2 секунды.

2. Разблокировка: Дождитесь появления экрана разблокировки, нажмите на значок разблокировки и потяните его к аналогичному символу на экране.

<u>3. Выключение:</u> Нажмите и удерживайте кнопку включения 2 секунды; появится всплывающее меню, выберите пункт «Выключение».

4. Перезагрузка: Нажмите и удерживайте кнопку включения 6-8 секунд.

**Важно:** Экран разблокировки автоматически погаснет при отсутствии действия в течение 10 секунд. Для повторного включения экрана нажмите кнопку включения.

## Функции

#### 1. Навигация

По умолчанию рабочий стол состоит из 5 экранов. При первом включении планшета, а также после возврата к заводским настройкам на экране отобразится основной экран.

\* Для просмотра списка приложений нажмите кнопку 📟

\* При необходимости Вы можете добавить приложения на основной экран.

#### 2. Основной экран

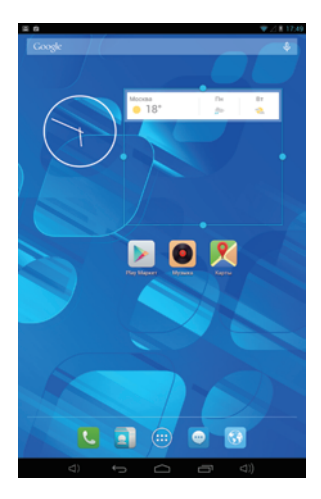

Образец главного экрана – обои, панель состояния, несколько приложений.

\* Обои могут отличаться в зависимости от версии программного обеспечения.

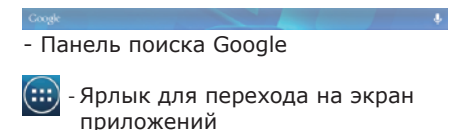

#### 3. Экран приложений

Образец экрана приложений представлен ниже. Нажатие на любой значок позволяет запустить соответствующее приложение.

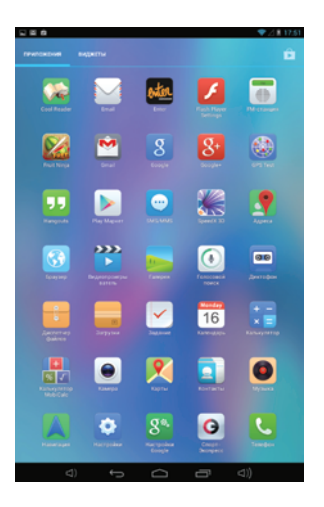

\*Экранные значки могут отличаться в зависимости от версии программного обеспечения.

#### 4. Экранная клавиатура

Экранная клавиатура всплывает автоматически каждый раз, когда возникает необходимость ввода текста. Каждый введённый символ появляется на месте курсора в строке ввода. Для изменения положения курсора нажмите на то место в строке, куда хотите ввести символ.

Для изменения языка ввода нажмите 🖿

| - E1 | i d           |          |           |      |     | ♥ZI | 17.52 |
|------|---------------|----------|-----------|------|-----|-----|-------|
|      |               |          |           |      |     | 4   |       |
|      | pies media se | ver ese  |           |      |     | 5   |       |
|      | youtube       |          |           |      |     | 7   |       |
|      |               |          |           |      |     |     |       |
|      | Москва        |          |           |      |     |     |       |
|      |               |          |           | -    | 18  | 0   |       |
|      | 1040          | -        |           | 0    | -12 |     |       |
|      | 745           | 2-<br>2- | *         | *    | ř.  |     |       |
|      |               |          |           |      |     |     |       |
|      | 47 мин.       | Дом      | TV80-0075 |      |     |     |       |
|      | - 6           |          |           |      | 7   |     |       |
| -    | 37 мин.       | HOBOE N  | есто      | -    |     |     |       |
| q    | w e           |          | t y       | u i  | 0   | p   | •     |
|      | 1 5           | d f      | g l       | h j  | k I |     | ۹,    |
|      | z x           | c        | v b       | n n  | n , | •   | ٥     |
|      | * /           | 8        | QN        | ERTY |     |     | :     |
|      |               |          |           |      |     |     |       |

# Настройки

#### 1. Настройка Wi-Fi соединения

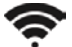

Для установки соединения Wi-Fi выберите Настройки →

Беспроводные сети — Wi-Fi, переместите ползунок в положение ВКЛ.

🗢 Wi-Fi

і вкл

Как правило, произойдёт автоматический поиск доступных Wi-Fi сетей. В случае, если этого не произошло, нажмите кнопку В сручае, если этого не произошло, нажмите кнопку (в правом верхнем углу). Затем выберите необходимую Wi-Fi сеть. Для подключения к защищённой сети введите пароль с помощью экранной клавиатуры. Затем нажмите кнопку «Подключить».

Кроме того, Вы можете задать параметры новой сети вручную, нажав 🛨 .

После подключения на панели состояния появится значок 穼.

#### 2. Настройка 3G-соединения

Обратите внимание: в планшет устанавливается карта формата micro-SIM.

- 1. Вставьте SIM-карту в выключенный планшет.
- 2. В настройках беспроводных сетей выберите пункт Ещё Мобильная сеть, убедитесь, что стоит галочка напротив пункта Передача данных.
- После подключения на панели состояния появится значок 3G 11.

<sup>\*</sup>Перед установкой 3G соединения отключите Wi-Fi.

<sup>\*</sup>Передача данных в роуминге может значительно увеличить расходы.

#### 3. Настройка даты и времени

Выберите Настройки → Время и дата для открытия экрана настроек (см. рисунок). Выберите часовой пояс. При наличии Wi-Fi подключения установите галочку напротив пункта Автонастройка даты и времени. Затем вновь установите галочку – впоследствии, при наличии подключения к Интернету, произойдёт автоматическая настройка даты и времени.

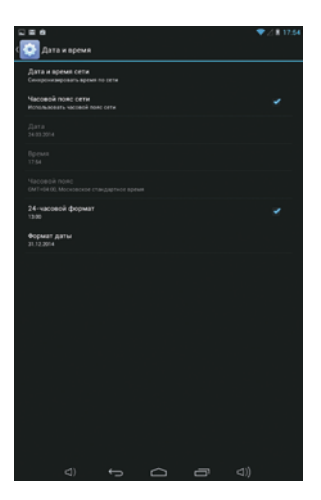

### 4. Настройка электронной почты

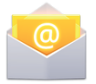

Настройка электронной почты состоит из нескольких шагов. Для многих популярных сервисов электронной почты большая часть настроек производится автоматически.

1. Убедитесь в наличии Wi-Fi подключения.

2. Откройте приложение Электронная почта, введите адрес Вашей электронной почты и пароль, нажмите «Далее».

3. Присвойте имя Вашей учётной записи, нажмите «Далее». Почтовые сообщения будут загружены автоматически.

| Экранные | значки |
|----------|--------|
|----------|--------|

| Значок     | Действие                                                                                                    |
|------------|----------------------------------------------------------------------------------------------------|
| $\sum^{+}$ | Нажмите для открытия интерфейса создания нового сообщения                                                               |
| Q          | Нажмите для открытия панели поиска                                                                                      |
| C          | Нажмите для обновления                                                                                                  |
|            | Нажмите для открытия настроек учётной записи.<br>Для удаления учётной записи выберите пункт «Удалить<br>учётную запись» |

## 5. Настройка календаря

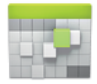

Календарь позволяет составить своё собственное расписание и просматривать его в формате день / неделя / месяц. Для перехода между режимами отображения воспользуйтесь кнопкам в верхнем левом углу. Скользящим движением Вы можете прокручивать экран вверх / вниз.

При первом использовании календаря сделайте следующие действия:

1. Нажмите значок «Календарь» для входа в приложение, выберите свою учётную запись Gmail, введите пароль, нажмите «Далее».

2. Измените имя сервера с "gmail.com" на "m.google.com", нажмите «Далее».

3. Выберите нужную дату для начала работы с календарём.

#### Экранные значки

| Значок                             | Действие                                                     |
|------------------------------------|--------------------------------------------------------------|
| TODAY, MONDAY<br>February 13, 2012 | Нажмите для выбора формата отображения                       |
| TODAY                              | Нажмите для просмотра расписания на текущий день             |
| "■,                                | Нажмите для добавления события                               |
|                                    | Нажмите для выбора действия:<br>Обновить / Поиск / Настройки |

#### 6. Виджеты

Виджеты – это мини-приложения. После установки они отображаются на экране приложений, в закладке Виджеты.

**Для добавления виджетов на главный экран** нажмите и удерживайте нужный виджет, затем перетащите его в пустое место на Главном экране, отпустите палец.

**Для удаления** нажмите и удерживайте нужный значок на Главном экране, затем перетащите его на появившийся значок «Удалить».

\* При отсутствии свободного места на Главном экране, добавление виджета невозможно.

## 7. Изменение обоев

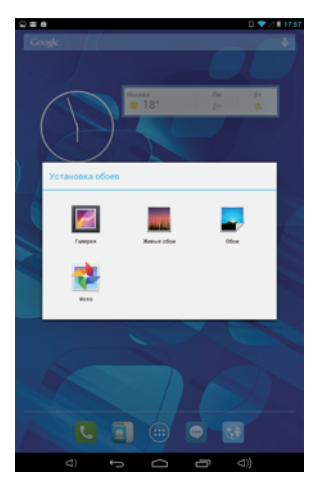

Нажмите на любое пустое место на Главном экране и удерживайте до появления всплывающего меню Установка обоев. Затем выберите нужный пункт: Галерея/Живые обои/Обои.

### 8. Использование папок

Вы можете группировать значки приложений в папки. Для этого на Главном экране потяните значок одного приложения на значок другого приложения.

С главного экрана Вы можете открывать (коротким касанием), переименовывать (нажатием на название) папки, а также перемещать значки между рабочими столами (нажать, удерживать, затем переместить).

#### 9. Установка приложений с карты памяти

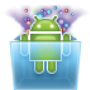

Установщик приложений используется для запуска инсталляционных файлов приложений (с расширением .\*apk).

1. Выберите Настройки → Безопасность → Неизвестные источники; установите галочку напротив этого пункта для разрешения установки приложений.

2. Разместите установочные файлы на карте памяти или во внутренней памяти устройства.

3. Запустите Установщик приложений. Произойдёт автоматический поиск установочных файлов в памяти. Выберите нужный файл из списка и нажмите на него. Начнётся установка, следуйте инструкциям для завершения установки.

## Подключение

#### 1. Браузер

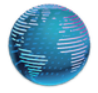

Браузер используется для веб-серфинга в Интернете. С помощью встроенных плагинов Вы можете просматривать в браузере видео, слушать музыку, загружать данные и т.д.

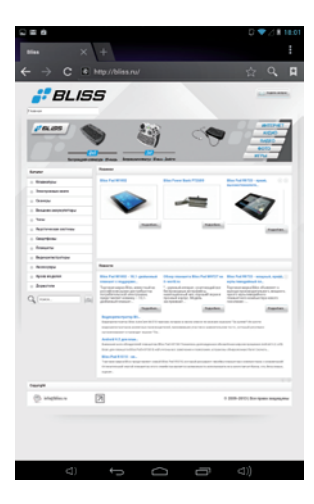

1. Нажмите на адресную строку, с помощью экранной клавиатуры введите нужный адрес, нажмите «Ввод».

2. Если Вы уже вводили аналогичный или похожий адрес, в строке появятся возможные варианты – Вы можете выбрать один из предложенных вариантов или продолжить ввод адреса.

 Двойное нажатие на экран позволяет увеличить / уменьшить изображение.
Движением пальцев Вы можете двигать экран вверх/вниз и вправо/влево.

Для отображения дополнительных функций нажмите кнопку Меню в правой верхней части экрана.

## 2. Wi-Fi

Планшет поддерживает стандарт беспроводной связи Wi-Fi 802.11b/g/n. Для дополнительной информации перейдите к разделу «Настройка Wi-Fi соединения».

### 3. Bluetooth

Bluetooth – технология беспроводной передачи данных, позволяющая дистанционно подключаться к другим устройствам. Выберите Настройки – Беспроводные сети – Bluetooth, установите

ползунок в положение ВКЛ. На панели состояния появится значок 🐉.

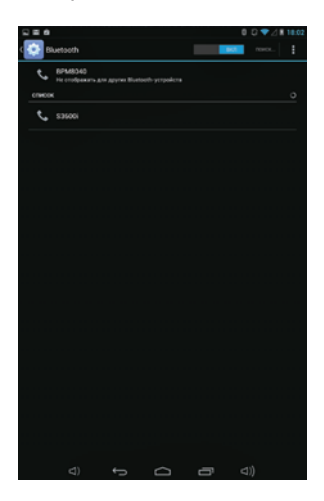

Настройка Bluetooth аналогична настройке Wi-Fi. Как правило, поиск Bluetooth-устройств происходит автоматически. Если этого не произошло, нажмите кнопку «Поиск», затем выберите в списке найденных устройств нужное, введите PIN-код для установки соединения, нажмите OK. После установки соединения Вы можете произвести передачу данных.

\*Перед сохранением информации установите карту памяти.

### 4. Подключение к ПК

Подключите планшет к ПК с помощью USB-кабеля. Это позволит Вам синхронизировать или переместить данные.

1. Подключите один конец USB-кабеля к планшету, а другой – к ПК. Планшет перейдёт в режим подключения. Нажмите Включить USB-накопитель для подключения к ПК.

2. Перед отсоединением планшета для лучшей сохранности данных нажмите Отключить USB-накопитель.

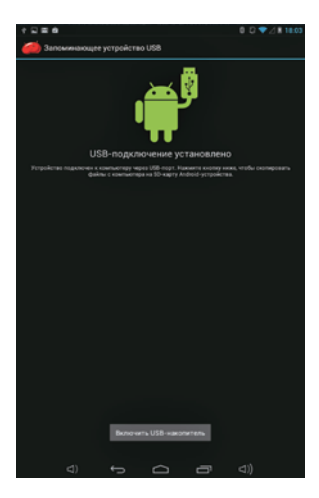

## Приложения

#### 1. Камера

Вы можете делать фотографии с помощью фронтальной или тыловой камеры планшета. Максимальное разрешение фотографий 1280 х 800 пикс. (2.0 Мп) для фронтальной камеры и 2592 х 1944 (5.0 Мп) для тыловой. Вы также можете записывать видео.

Фотографии и видеозаписи, сделанные с помощью встроенных камер, сохраняются во внутреннюю память устройства. Для просмотра сделанных фотографий и видеозаписей нажмите на их миниатюру в правом верхнем углу экрана.

#### Создание фотографии:

Убедитесь, что включён режим фотографирования **О**. Для создания снимка нажмите кнопку **О**.

#### Создание видеозаписи:

Убедитесь, что включён режим видеозаписи — , Для начала записи нажмите кнопку записи .

Тыловая камера поддерживает режим Панорама, позволяющий делать панорамные фотографии. Для включения режима нажмите кнопку 🖾. Чтобы приступить к созданию панорамы, нажмите кнопку 🧿.

| Значок    | Действие                                                                                                    |
|-----------|----------------------------------------------------------------------------------------------------|
| ē         | Переключение между фронтальной и тыловой камерой                                                                        |
| + / -     | Приближение / отдаление                                                                                                 |
| ≐ ∸<br> ┯ | Дополнительные функции: Вспышка / Баланс белого /<br>Выдержка / Антибандинг / Настройки камеры /<br>Интервальная съёмка |

#### 2. Часы

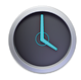

На экране приложений выберите Часы, откроется следующий интерфейс (см. рисунок).

Нажмите кнопку 🔯 для настройки будильника.

#### 3. Загрузки

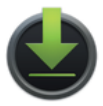

Данные, приложения и прочая информация, загруженная через браузер или электронную почту, хранится на карте памяти. Для просмотра, открытия или удаления загруженных данных используйте приложение Загрузки.

1. Для открытия файла зайдите в Загрузки, выберите нужный файл и нажмите на него.

2. Выберите файлы, которыми хотите поделиться, нажмите значок 🛀 и выберите способ передачи.

3. Выберите файлы, которые хотите удалить, затем нажмите на значок удаления. Файлы будут удалены с карты памяти.

4. Для сортировки файлов в окне загрузок нажмите «Сортировать по размеру» или «Сортировать по дате».

## 4. Галерея

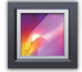

На экране приложений нажмите значок «Галерея» для открытия приложения.

1. На первом экране будут отображены фотографии и подпапки, размещённые в папке Pictures.

2. Нажмите на папку Pictures. На экране отобразятся миниатюры сохранённых фотографий (Вид по умолчанию).

3. Нажмите на нужную миниатюру для просмотра фотографии.

4. Находясь в режиме просмотра фотографий, нажмите на любое место на экране для отображения панели дополнительных функций.

| Значок     | Действие                                                                                                    |
|------------|----------------------------------------------------------------------------------------------------|
| ۲ <b>۰</b> | Поделиться фотографиями с помощью<br>Google/Bluetooth/Email                                                                            |
|            | Удалить фотографию                                                                                                    |
|            | Переход к дополнительным функциям:<br>Удалить / Слайд-шоу / Повернуть влево /<br>Повернуть вправо/ Вырезать/ Сведения / Установить как |

## 5. Музыка

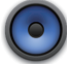

На экране приложений нажмите значок «Музыка» для открытия приложения.

Для воспроизведения музыкальных файлов выберите нужный режим отображения: Исполнитель / Альбомы / Песни или Плейлисты.

Для управления используйте экранные значки.

| Значок        | Действие                                                                                |
|---------------|-----------------------------------------------------------------------------------------|
| <sup>7</sup>  | Показать список воспроизведения                                                         |
| $\Rightarrow$ | Включить/выключить режим перемешивания                                                  |
| \$/\$         | Включение режима повтора всех песен, отдельной композиции или отключение режима повтора |
| K             | Переход к предыдущей композиции                                                         |
|               | Пауза / Стоп                                                                            |
| Τ             | Переход к следующей композиции                                                          |

**Важно:** Воспроизведение композиции будет продолжаться в фоновом режиме после выхода с экрана воспроизведения. Эта функция позволяет слушать музыку и одновременно заниматься веб-серфингом, просматривать фотографии или работать с данными. Для прекращения воспроизведения нажмите кнопку Пауза (для возврата к экрану воспроизведения нажмите кнопку Назад).

Для выбора дополнительных функций нажмите кнопку на панели состояния **П**.

## 6. Диспетчер файлов

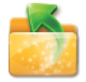

На экране приложений выберите значок «Диспетчер файлов», затем выберите нужную вкладку: Планшет (внутренняя память) / SD-карта.

#### Значки в «Диспетчере файлов»

| Значок | Действие                                                                    |
|--------|-----------------------------------------------------------------------------|
|        | Возврат к выбору носителя информации                                        |
| ž≡     | Выбор нескольких файлов                                                     |
| Ľ      | Редактирование файла: Вырезать / Копировать /<br>Вставить / Удалить         |
|        | Сортировать файлы: По имени/ По дате создания /<br>По размеру               |
| Ð      | Назад                                                                       |
|        | Переключение между режимами отображения файлов: списком или в виде значков. |
| 0      | Помощь                                                                      |

# Приложения Google

#### 1. Google Карты

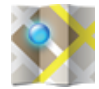

Карты Google - это картографическое приложение компании Google. Google Карты включает в себя подробные схемы улиц городов мира, позволяет составлять собственные маршруты для путешествий (как пешком, так и на автомобиле, велосипеде или общест-

венном транспорте).

## 2. Play Маркет

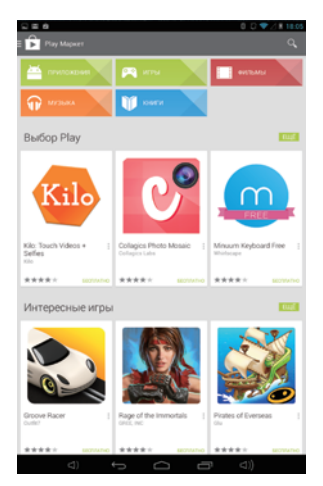

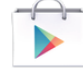

Приложение для Android, позволяющее пользователям загружать фильмы, приложения, музыку и книги.

Приложения можно установить с планшета или напрямую с сайта Google Play.

Приложения устанавливаются во внутреннюю память устройства, но при определённых условиях возможна установка на карту памяти.

#### Значки на экране

| Значок   | Действие                                                            |
|----------|---------------------------------------------------------------------|
| <b>→</b> | Нажмите для просмотра загруженных<br>установочных файлов приложений |
| Q        | Нажмите для открытия панели поиска                                  |
|          | Нажмите для открытия подменю                                        |

#### 3. Поиск Google

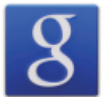

Поиск Google – система поиска информации в сети интернет. Поиск Google является наиболее популярным поисковым сервисом – количество запросов исчисляется сотнями миллионов ежедневно.

# Технические характеристики

| основные               |                                                 |
|------------------------|-------------------------------------------------|
| Размер/тип экрана      | 8" IPS ёмкостный мультитач (до 5 точек касания) |
| Соотношение сторон     | 16:10                                           |
| Разрешение:            | 800 x 1280                                      |
| Процессор              | MT8389, Quad Core ARM Cortex-A7, CPU 1,2 ГГц    |
| oc                     | Android 4.2.2                                   |
| ПАМЯТЬ                 |                                                 |
| Оперативная            | 1ГБ DDR3                                        |
| Внутренняя             | 16ГБ                                            |
| Внешняя (SD-карта)     | Micro-SD                                        |
| ПОДДЕРЖИВАЕМЫЕ ФОРМАТЫ |                                                 |
| Видео                  | Mpeg1, Mpeg2, Mpeg4 SP/ASP GMC, XVID,           |
|                        | H.263, H.264 BP/MP/HP, WMV7/8, WMV9/VC1,        |
|                        | BP/MP/AP, VP6/8, AVS, JPEG/MJPEG                |
| Аудио                  | MP3, WMA, WAV, (APE, FLAC, AAC, OGG             |
|                        | поддерживаются программами сторонних            |
|                        | производителей)                                 |
| Изображения            | JPEG, BMP, GIF, PNG                             |
| СВЯЗЬ                  |                                                 |
| Встроенный 3G          | Передача данных и голосовая связь               |
| WiFi                   | 802.11 b/g/n                                    |
| Bluetooth              | V4.0 of 1,2,3 Mbps                              |

| Веб-камера (фронтальная)                         | 2.0 Mn                                         |  |
|--------------------------------------------------|------------------------------------------------|--|
| Веб-камера (тыловая)                             | 5.0 Мп с автофокусом                           |  |
| USB OTG                                          | USB OTG 2.0 x 1                                |  |
| Динамик                                          | 2 х 1Вт                                        |  |
| Микрофон                                         | Встроенный                                     |  |
| Разъём для наушников                             | 3.5 мм стерео (СТІА)                           |  |
| СЕНСОРЫ                                          |                                                |  |
| Акселерометр                                     | Есть                                           |  |
| GPS                                              | Встроенный                                     |  |
| ОРГАНЫ УПРАВЛЕНИЯ                                |                                                |  |
| Кнопки                                           | Включение, громкость+, громкость-              |  |
| Виртуальные                                      | Полностью сенсорный экран /                    |  |
|                                                  | сенсорные кнопки / виртуальная клавиатура      |  |
| РАЗМЕРЫ / ВЕС / УСЛОВИЯ ХРАНЕНИЯ И ИСПОЛЬЗОВАНИЯ |                                                |  |
| Размеры                                          | 123 х 213 х 8,7 мм                             |  |
| Вес                                              | 345 грамм                                      |  |
| Рабочая температура                              | $-5 \sim 40^{\circ}C$                          |  |
| Температура хранения                             | -20 ∼ 55°C                                     |  |
| ПИТАНИЕ                                          |                                                |  |
| Аккумулятор                                      | Литий-полимерный перезаряжаемый 3,7 В/4200 мАч |  |
|                                                  | Работа в режиме ожидания: до 200 часов         |  |
|                                                  | Работа в режиме видео: до 9 часов              |  |
| AC/DC зарядное устройство                        | 100Vac~240Vac, 0.5А, 50Гц-60Гц, 5В/2А          |  |